## 1. Adım;

<u>https://azureforeducation.microsoft.com/devtools</u> adresine girip ve ekranın sağındaki " Sing In " butonuna tıklanır.

| <form>  Outloop Solution Notices Notices Notices Notices Notices Notices   A transmitted   In the state state state, the state state</form>                                       |                | Microsoft Azure                                                                                                    |                                                                                                    |                                                                                                    |                                                                                                    |                     |  |
|----------------------------------------------------------------------------------------------------|----------------|----------------------------------------------------------------------------------------------------|----------------------------------------------------------------------------------------------------|----------------------------------------------------------------------------------------------------|----------------------------------------------------------------------------------------------------|---------------------|--|
| <page-header><text><text><text><text><text></text></text></text></text></text></page-header>                                                                                                    |                | Overview V Solutions Products                                                                                                    | s V Documentation Pricing Training                                                                                                    | ${\sf Marketplace} \lor {\sf Partners} \lor {\sf Support} \lor {\sf Blog}$                                                                  | More ~                                                                                                    |                     |  |
| <text><text><text><text><text><text></text></text></text></text></text></text>                                                                                                    | This site uses | s cookies for analytics, personalized content and ad                                                                                                    | s. By continuing to browse this site, you agree to this                                                                                                    | i use.                                                                                                    |                                                                                                    | Learn more          |  |
| Subsets—you're admost herel The developer tools and leanning resources that were previously part of your inagine account. Leann about Microsoft Account. Isen:                                                                                                    |                | Azure Dev Tools for Teaching                                                                                                    | Enroll or Renew Manage FAQ                                                                                                    |                                                                                                    | All Microsoft 🗸 🛛 Ci                                                                                                    | art 🛱 Sign in 🛞     |  |
| Note: Please use the email you provided for your previous imagine subscription access when creating a new Microsoft Account.       Sign In         If you are having issues getting access, please reference our help guide. For additional support, please check out students FAQ.       Sign In         So Social       Mexint Acces       Commely       Access         Image: Please reference our help guide. For additional support, please check out students FAQ.       Sign In         Image: Please reference our help guide. For additional support, please check out students FAQ.       Mexint Access         Image: Please reference our help guide. For additional support, please check out students FAQ.       Mexint Access         Image: Please reference our help guide. For additional support, please check out students FAQ.       Mexint Access         Image: Please reference our help guide. For additional support, please check out students FAQ.       Mexint Access         Image: Please reference our help guide. For additional support, please check out students FAQ.       Mexint Access         Image: Please reference our help guide. For additional support, please check out students FAQ.       Mexint Access check out students FAQ.         Image: Please reference our help guide. For additional support, please check out students FAQ.       Mexint Access check out students FAQ.         Image: Please reference our help guide. For additional support, please check out students FAQ.       Mexint Access check out students FAQ.         Image: Please reference our help guide. F                                                                                                    |                | Students—you're almost there! The d<br>the button below—you'll be taken to                                                                                                    | leveloper tools and learning resources that we<br>a page requesting you to sign in using a Mic                                                                                                    | ere previously part of your Imagine account are now a<br>rosoft Account. Learn about Microsoft Accounts here.                               | vailable with Azure Dev Tools for Teach                                                                                                    | hing. Sign in using |  |
| Sign In         O Social       Mexint Acces       Commany       Access                                                                                                    |                | Note: Please use the email you provid                                                                                                    | ded for your previous Imagine subscription ac                                                                                                    | cess when creating a new Microsoft Account.                                                                                                 | _                                                                                                    |                     |  |
| If you are having issues getting access, please reference our help guide. For additional support, please check out student FAQ.                                                                                                    |                |                                                                                                    |                                                                                                    |                                                                                                    |                                                                                                    | Sign In             |  |
| Co Solid     Mensol Auxor     Commody     Account       Image: Solidation of the solidation of the solidatio of the solidation of the solidatio           |                | If you are having issues getting acces                                                                                                    | is, please reference our help guide. For additio                                                                                                    | onal support, please check out student FAQ.                                                                                                 |                                                                                                    |                     |  |
| Co Solid     Mensol Auar     Cammady     Account       Image: Solidation of the solidation of the solidatio           |                |                                                                                                    |                                                                                                    |                                                                                                    |                                                                                                    |                     |  |
| Co Scole     Mension Kazaro     Consmoty     Account       Image: Sole Sole Sole Sole Sole Sole Sole Sole                                                                                                    |                |                                                                                                    |                                                                                                    |                                                                                                    |                                                                                                    |                     |  |
| Go Sulf     Manada Kanana     Gammady     Account       Image: Solution of the solution of the solution of            |                |                                                                                                    |                                                                                                    |                                                                                                    |                                                                                                    |                     |  |
| Fordord     Fondord     Fondord     Fondord       Proprior     Proprior     Fondord     Fondord       Proprior     Proprior     Fondord     Fondord       Pondord     Proprior     Fondord     Fondord       Pondord     Cace Journal of Community     Fondord     Fondord       Pondord     Cace Journal of Community     Fondord     Fondord       Pondord     Cace Journal of Community     Fondord     Fondord       Pondord     Cace Journal of Community     Fondord     Fondord       Pondord     Dornalard     Fondord     Fondord       Pondord     Spord     Fondord     Fondord       Pondord     Fondord     Fondord     Fondord       Pondord     Fondord     Fondord     Fondord       Pondord     Fondord     Fondord     Fondord       Pondord     Fondord     Fondord     Fondord       Pondord     Fondord     Fondord     Fondord       Pondord     Fondord     Fondord     Fondord       Pondord     Fondord     Fondord     Fondord       Pondord     Fondord     Fondord     Fondord       Pondord     Fondord     Fondord     Fondord       Pondord     Fondord     Fondord     Fondord<                                                                                                    |                |                                                                                                    |                                                                                                    |                                                                                                    |                                                                                                    |                     |  |
| Products     Poducts     Aland Updates     Podula       Products     Regione     Relowandy     Provine Factures       Products     Cast Studies     Fourms     Microsoft Alant portal       Products     Products     Relowand     Cast Studies       Products     Products     Cast Studies     Cast Studies       Products     Products     Cast Studies     Cast Studies       Products     Cast Studies     Cast Studies     Cast Studies       Products     Cast Studies     Cast Studies     Cast Studies       Products     Cast Studies     Cast Studies     Cast Studies       Products     Cast Studies     Cast Studies     Studies       Products     Cast Studies     Cast Studies     Studies       Products     Cast Studies     Studies     Studies       Products     Cast Studies     Studies     Studies       Products     Cast Studies     Studies     Studies       Products     Studies     Studies     Studies       Products     Studies     Studies     Cast Studies       Products     Studies     Studies     Studies       Products     Studies     Studies     Studies       Products     Studies     Studies     Studies   <                                                                                                    |                | Go Social                                                                                                    | Microsoft Asure                                                                                                    | Contmunity                                                                                                    | Account                                                                                                    |                     |  |
| Instance     Angoina     incl Commandy     Proceeding       Instance     Casalidies     Forman     Monocath Alore partal       Instance     Proceding     Casalidies     Casalidies       Instance     Monocath Alore Clares     Casalidies     Casalidies       Instance     Caluation     Casalidies     Forman       Instance     Construction     Forman     Forman       Instance     Construction     Forman     Forman       Instance     Construction     Forman     Forman       Instance     Construction     Forman     Forman       Instance     Construction     Compliance     Forman       Instance     Construction     Compliance     Forman       Instance     Construction     Compliance     Forman       Instance     Construction     Compliance     Forman       Instance     Construction     Compliance     Forman       Instance     Construction     Compliance     Forman                                                                                                    |                | Go Social                                                                                                    | <b>Microsoft Azure</b><br>Solutions                                                                                                    | <b>Community</b><br>Bog                                                                                                    | Account<br>Subscriptions                                                                                                    |                     |  |
| Description         Description         Description           Voluble         Constrained         Constrained           Voluble         Constrained         Constrained           Voluble         Constrained         Constrained           Voluble         Constrained         Security           Voluble         Constrained         Security           Voluble         Constrained         Security           Voluble         Constrained         Security           Voluble         Detecritors         Acut Status Databoard           Voluble         Detecritors         Support                                                                                                    |                | Go Social<br>Facebook                                                                                                    | Microsoft Azure<br>Solitoros<br>Products                                                                                                    | Community<br>Bing<br>Acore Updates                                                                                                    | Account<br>Solitor replices<br>Profile                                                                                                    |                     |  |
| Volular     Konchor Okrrs     Carers       Interdition     Coluctator     Toologueration     Toologueration       Interdition     Documentation     Security       Interdition     Samperia     Security       Interdition     Samperia     Security       Interdition     Samperia     Security       Interdition     Samperia     Security       Interdition     Samperia     Security       Interdition     Samperia     Security       Interdition     Samperia     Security       Interdition     Samperia     Security       Interdition     Samperia     Security       Interdition     Samperia     Security                                                                                                    |                | Go Social<br>Facebook                                                                                                    | Marooft Asar<br>Solations<br>Products<br>Regions                                                                                                    | Community<br>Bing<br>Avera Updates<br>Tech Community                                                                                        | Account<br>Subscriptions<br>Profe Farmers<br>Preview Farmers                                                                                                    |                     |  |
| Letadin     Columbra     Tota Central       Image: Second Second |                | <b>Go Social</b><br><b>f</b><br>Factook<br>Vinter                                                                                                    | Microsoft Acore<br>Solutions<br>Hobuch<br>Regions<br>Care Judies                                                                                                    | <b>Community</b><br>Bing<br>Actor Updates<br>Real Community<br>Forma                                                                        | Account<br>Subscriptions<br>Profile<br>Privine Features<br>Microsoft Azure portal                                                                                                    |                     |  |
| Letedin     Doumentation     Text Center       Rs     Doumletation     Security       Samplet     Samplet     Security       Vescletter     Maintplace     Forums       Delacement     Support     Support                                                                                                    |                | <b>Co Social</b><br>Facebook<br>Utarr<br>Twitter                                                                                                    | Microsoft Acure<br>Solutions<br>Products<br>Regions<br>Cate Subdies<br>Priving<br>Microber Offers                                                                                                    | Community<br>Bing<br>Apara Updates<br>Tech Community<br>Forum<br>Events<br>Common                                                           | <b>Account</b><br>Subscriptions<br>Police<br>Provine Features<br>Microsoft Acure portal                                                                                              |                     |  |
| Developide     Security       Ra     Sargint     Segurit     Fileacy       Image: Seguritary Seguritary     Mantplacer     Fourns     Compliance       Image: Seguritary     Delacenters     Acure Status Delaboard     Seguritary                                                                                                    |                | Go Social<br>f<br>Focebook<br>J<br>Twine<br>Twine                                                                                                    | Microsoft Acare<br>Scholmen<br>Products<br>Regions<br>Care Studies<br>Prices<br>Microsoft Offers<br>Caludation                                                                                                    | Community<br>Bing<br>Acart Lyboates<br>Ten Community<br>Frommis<br>Bents<br>Carters                                                         | Account<br>Subsequirons<br>training<br>Pro-Frankruss<br>Microsoft Acure portal                                                                                                    |                     |  |
| Kas     Sarpleri     Sapport     Pinkary       Image: Second Second S          |                | Co Social<br>Facebook<br>Teater<br>Valitate<br>Initetin                                                                                                    | Microsoft Neuer<br>Solarions<br>Podiatis<br>Regions<br>Cate Budies<br>Pricing<br>Monhao (Dens<br>Calculator<br>Documentation                                                                                                    | Community<br>Bing<br>Apare Updates<br>Tend: Community<br>Forums<br>Events<br>Careers                                                        | Account<br>Subscriptions<br>Posies Fastures<br>Microsoft Acure portal                                                                                                    |                     |  |
| Manufactor         Facunda         Compliance           Nexolatiter         Onlocenters         Acore Status Deboard           Support         Support                                                                                                    |                | Go Social<br>f Focebook<br>v Tweee<br>focebook<br>focebook<br>focebook<br>focebook<br>focebook<br>focebook<br>focebook<br>focebook                                                                                                    | Missouth Auser<br>Solutions<br>Products<br>Regions<br>Care Studies<br>Pring<br>Manibar Offers<br>Calulator<br>Documentation<br>Documentation                                                                                                    | Community<br>Bing<br>Azurt Lyboton<br>Ten Community<br>Fromms<br>Brents<br>Carners                                                          | Account<br>Subscriptions<br>Profile<br>Profile<br>Profile Frances<br>Microsoft Acure portal                                                                                          |                     |  |
| Newsorter Detecretes Acurs Status Deboard<br>Support                                                                                                    |                | Co Social<br>Facebook<br>Telese<br>Telese<br>Telese<br>Telese<br>As                                                                                                    | Microsoft Auer<br>Solutions<br>Podudts<br>Regions<br>Care Budies<br>Pricing<br>Member Offers<br>Calulator<br>Downiestion<br>Downiesti                                                                                                    | Conserverby<br>Bing<br>Accer Updates<br>Tech Commonly<br>Forms<br>Events<br>Careers<br>Seepont                                              | Account<br>Subscriptions<br>Police<br>Provine Fashures<br>Marcosoft Acure portal<br>Security<br>Proving                                                                              |                     |  |
| Support                                                                                                    |                | Co Social<br>f Focebook<br>v Tures<br>v Tures<br>in Lakedin<br>An                                                                                                    | Missoint Acure<br>Solutions<br>Products<br>Regions<br>Care Studies<br>Pring<br>Minibar Offers<br>Calculator<br>Documentation<br>Documentation<br>Documentation<br>Ministrybare                                                                                                    | Community<br>Bing<br>Azort Lybotts<br>Terroms<br>Formans<br>Consers<br>Separat<br>Formans                                                   | Acrossi<br>Subaropions<br>Profile<br>Profile<br>Profile<br>Microsoft Acure portal<br>Microsoft Acure portal<br>Microsoft Acure portal<br>Profile<br>Dissoft<br>Profile<br>Completere |                     |  |
|                                                                                                    |                | Co Social<br>Facebook<br>Facebook<br>Construction<br>Facebook<br>Facebook<br>F                                             | Microsoft Auer<br>Solutions<br>Podutts<br>Regions<br>Care Budies<br>Pricing<br>Member/Offers<br>Calculator<br>Dournleads<br>Samples<br>Metholploce<br>Diducentes                                                                                                    | Community<br>Bing<br>Acore Updates<br>Tech Community<br>Forms<br>Events<br>Careers<br>Sopport<br>Forms<br>Acore Soland Databased            | Account<br>Subscriptions<br>Polity<br>Preview Features<br>Microsoft Acure portal<br>Texas Center<br>Security<br>Prinary<br>Campitance                                                |                     |  |
|                                                                                                    |                | Go Social<br>f Focdook<br>v Tware<br>to Calibar<br>focdook<br>focdook<br>focdoba<br>focdook<br>focdook<br>focdook<br>focdook<br>focdo | Microsoft Acare<br>Scholinin<br>Products<br>Regions<br>Care Studies<br>Pring<br>Minibaro Offers<br>Calulation<br>Documentation<br>Documentation<br>Documentation<br>Documentation<br>Documentation<br>Documentation<br>Documentation<br>Documentation<br>Documentation<br>Documentation<br>Documentation<br>Documentation<br>Documentation | Community<br>Bing<br>Acart Liptonics<br>Tocomis<br>Tocomis<br>Careers<br>Seport<br>Acarer Shala subbased<br>Acarer Shala subbased           | Account<br>Subscraptions<br>Protectionations<br>Protectionations<br>Measure<br>Security<br>Printy<br>Completed                                                                       |                     |  |
|                                                                                                    |                | Co Social<br>Facebook<br>Tatase<br>Tatase<br>Tatase<br>Ra<br>Newsletter                                                                                                    | Microsoft Auer<br>Solutions<br>Poducts<br>Regions<br>Care Budies<br>Pricing<br>Member/Offers<br>Calculator<br>Dournleads<br>Samples<br>Medingloce<br>Deducentes                                                                                                    | Community<br>Bing<br>Accord Updates<br>Tech Community<br>Forms<br>Forms<br>Careers<br>Seport<br>Forms<br>Approf Shalls Cabeboard<br>Septort | Account<br>Subscriptions<br>Polite<br>Provine Features<br>Microsoft Acure portal<br>Texas Center<br>Security<br>Protocy<br>Campitance                                                |                     |  |
|                                                                                                    |                | Go Social<br>F Rozbook<br>Tener<br>Data<br>Rozellon<br>Roz<br>Roz<br>Newsletter                                                                                                    | Microsoft Ause<br>Schulers<br>Products<br>Products<br>Care Sudies<br>Care Sudies<br>Care Sudies<br>Calabater<br>Calabater<br>Documentation<br>Documentation<br>Documentation<br>Documentation<br>Documentation<br>Documentation<br>Documentation<br>Documentation                                                                          | Community<br>Boy<br>Karar Updatas<br>Bos Community<br>Erents<br>Corrent<br>Corrent<br>Forum t<br>Auros Status Daubasard<br>Support          | <b>Account</b><br>Subscriptions<br>Protect Factures<br>Monscoll Rout portal<br>Monscoll Rout portal<br>Security<br>Security<br>Security<br>Compliance                                |                     |  |

2. Adım; "Yeni bir hesap oluşturun" tıklıyoruz.

|                                                                                                    | 1 11 | H |
|----------------------------------------------------------------------------------------------------|------|---|
| Microsoft  Dturum Aç  E-posta, telefon veya Skype Hetabenz yok mu "ven bir hetaga dugtura" Hetabenza eriyemiyor musuruz!  Geri Inte |      |   |
| GitHub ile oturum aç                                                                                                    |      |   |

3. Adım; <u>öğrencino@ogr.gelisim.edu.tr</u>üniversitenin vermiş olduğu mail adresini yazıyoruz.

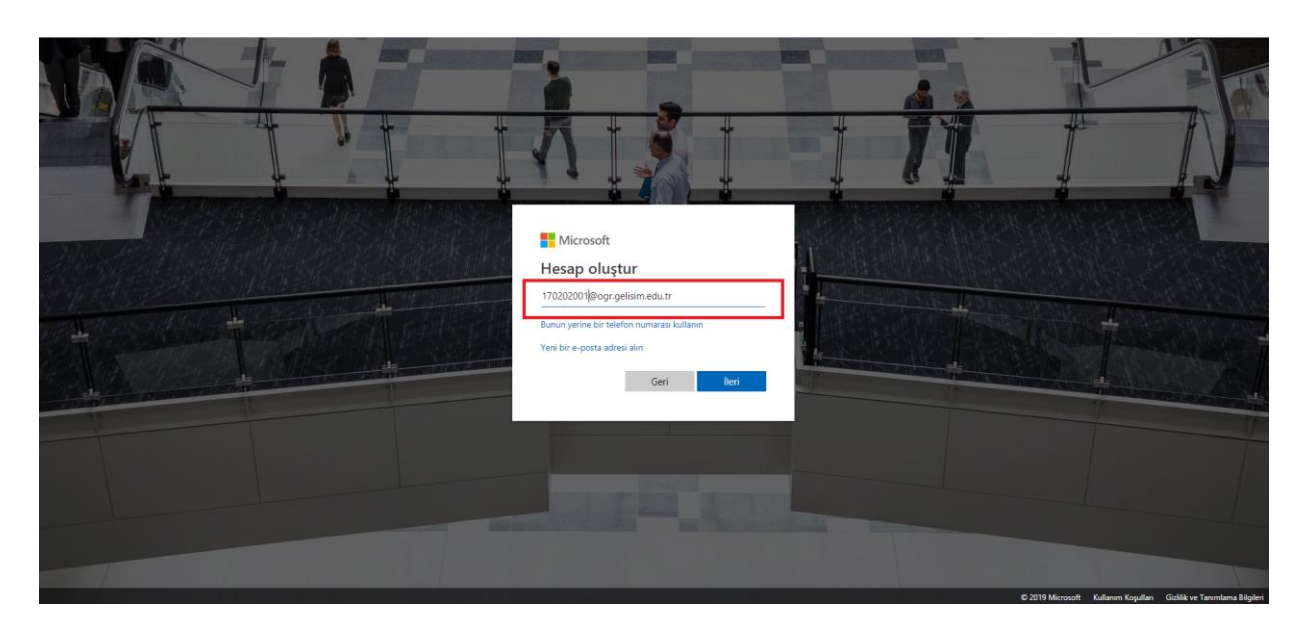

4. <u>öğrencino@ogr.gelisim.edu.tr</u> üniversitenin vermiş olduğu mail adresinize E-posta adresinizi doğrulamak için güvenlik kodu gelecektir.

| ≡                                                                     | M Gmail              | Q            | Postalarda arayın                                                                                                    |
|-----------------------------------------------------------------------|----------------------|--------------|----------------------------------------------------------------------------------------------------|
| +                                                                     | E-Posta Yaz          | $\leftarrow$ |                                                                                                    |
|                                                                       | Gelen Kutusu 🗸       |              | E-posta adresinizi doğrulayın Gelen Kutusu 🛪                                                                                                    |
| *                                                                     | Yıldızlı             |              | Microsoft hesap ekibi ≺account-security-noreply@accountprotection.microsoft.com><br>Alicr.ben マ                                                            |
| >                                                                     | Gönderilmiş Postalar |              | Microsoft hesabi                                                                                                    |
|                                                                       | Taslaklar<br>Diğer   |              | E-posta adresinizi doğrulayın                                                                                                    |
| 2                                                                     | +                    |              | Microsoft hesabınızı ayarlama işlemini sonlandırmak için bu e-posta adresinin size ait olduğundan emin olmamız gerekiyor.                                  |
|                                                                       |                      |              | E-posta adresinizi doğrulamak için bu güvenlik kodunu kullanın: 🖿                                                                                          |
|                                                                       |                      |              | Bu kodu siz istemediyseniz bu e-postayı görmezden gelmenizde bir sakınca yoktur. Başka bir kullanıcı yanlışlıkla sizin e-posta adresinizi girmiş olabilir. |
|                                                                       |                      |              | Teşekkürler,<br>Microsoft hesap ekibi                                                                                                    |
| Yakın zamanda gerçekleşen bir<br>sohbet yok<br>Yeni bir tane başlatın |                      |              | [İleti kısaltıldı] <u>Tüm iletiyi görüntüle</u>                                                                                                    |
|                                                                       |                      |              | 🔦 Yanıtla 🔿 Yönlendir                                                                                                    |
|                                                                       |                      |              | Bu ileti dizisinden silinmiş 1 ileti var. İletiyi görüntüleyin veya tamamıyla silin.                                                                       |

5. Mail adresine gelen kodu giriyoruz.

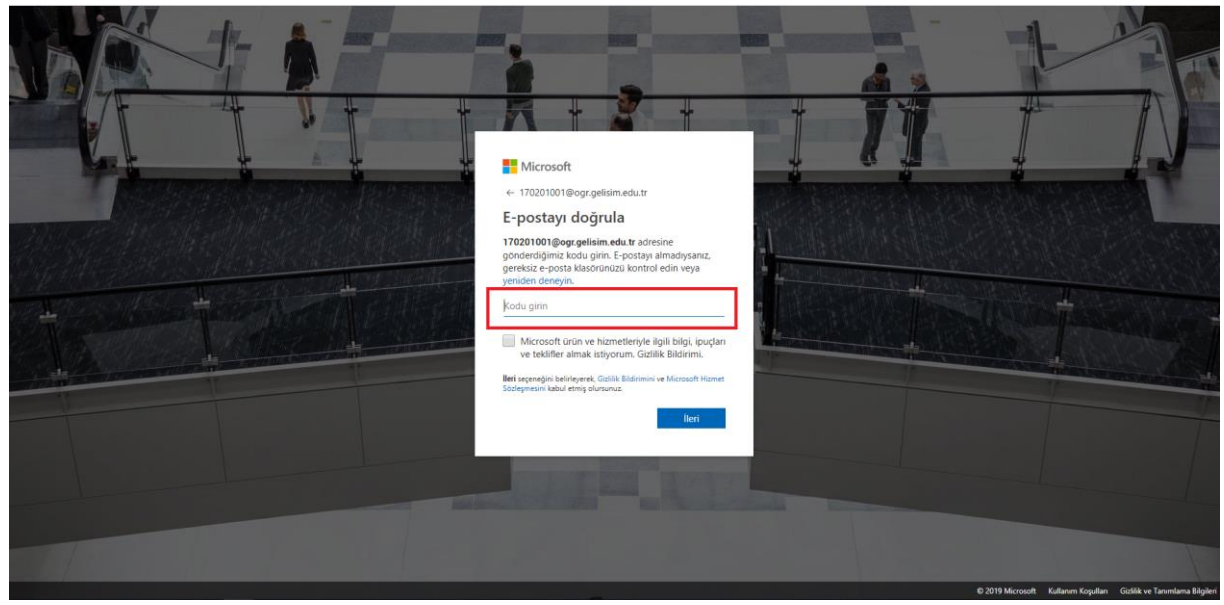